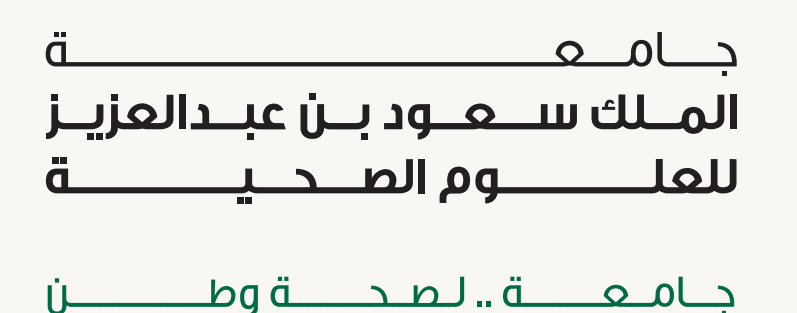

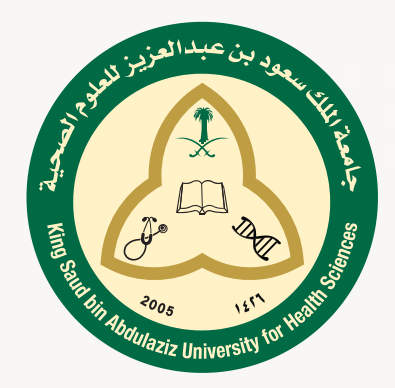

## EDUTECH TICKETING SYSTEM END-USER GUIDELINE

THIS MANUAL IS TO GUIDE YOU FOR RAISING TICKETS TO IT DEPT. THROUGH ETS

> **Created by:** Alanoud Filflan **Designed by:** Rawan Aljahdali

**UPPPJF IT Department** 

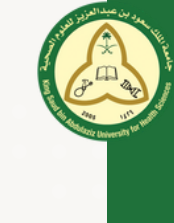

Welcome Back

## • Follow the below steps to raise ticket to IT Department through ETS:

• Open the ETS page & login by your KSAU account: <u>https://ets.ksau-hs.edu.sa/login</u>

## • Type your KSAU accont (email, password) then sign in.

ETS

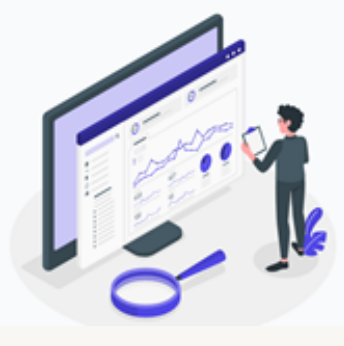

- To Create new ticket:
  - After sign in, The dashboard will be shown as below picture.
  - Click on <u>New ticket</u>

| 🙆 🕑 Dashboard                        | < Contract of the second second secon |                |     |                |   |                 |                  | Q Search here                                          |
|--------------------------------------|----------------------------------------------------------------------------------------------------|----------------|-----|----------------|---|-----------------|------------------|--------------------------------------------------------|
| + New Ticket                         | en Ticket  An and an and a state of the state of the stat |                |     |                |   |                 | 1                | Service Satisfaction 100% Performance score 0 Exellent |
| CATE DATE                            |                                                                                                    |                |     |                |   |                 | O Good<br>O Fair |                                                        |
| <ul> <li>From</li> <li>To</li> </ul> | 145 🖋 1<br>Completed                                                                                                    | l O<br>Pending | 4 C | 1<br>Scheduled | ٥ | 1<br>Unossigned | 8                | O Poor<br>O Very Poor                                  |
| TEAMS ~ ~                            |                                                                                                    |                |     |                |   |                 |                  | Ticket Completion                                      |

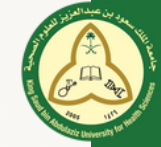

• Fill all requested fields (Ticket Title, Ticket content, Priority, Region, Department, Location, Category, Room Number and Due date as your availability at the requested location), then press on <u>Create</u>

|   |                                                           | 🔾 Search here. 🏾 🛔 🌻 🥐 🗘 🌌                             |  |  |  |  |  |  |  |  |
|---|-----------------------------------------------------------|--------------------------------------------------------|--|--|--|--|--|--|--|--|
|   | Q > Tickets > Croote Ticket                               |                                                        |  |  |  |  |  |  |  |  |
|   | New Ticket                                                | Create                                                 |  |  |  |  |  |  |  |  |
| Г | Ticket Title                                              | Holty                                                  |  |  |  |  |  |  |  |  |
|   | Printer issue                                             | Medum                                                  |  |  |  |  |  |  |  |  |
|   | Ticket Content                                            | Region                                                 |  |  |  |  |  |  |  |  |
|   | BIUO M+ HLH2 EE X, X' EE - 1 Nome 4 Nome 4 A M Sender 4 D | Jeddah 🗸 🗸                                             |  |  |  |  |  |  |  |  |
|   |                                                           | Department                                             |  |  |  |  |  |  |  |  |
|   | My PC is not connected to the printer department;         | University Pre-Professional Program Female Jeddah - If |  |  |  |  |  |  |  |  |
|   |                                                           | Location                                               |  |  |  |  |  |  |  |  |
|   |                                                           | UPPER V                                                |  |  |  |  |  |  |  |  |
|   | 0                                                         | Category                                               |  |  |  |  |  |  |  |  |
|   |                                                           | Network & Internet ~                                   |  |  |  |  |  |  |  |  |
|   |                                                           | Room Number                                            |  |  |  |  |  |  |  |  |
|   |                                                           | 2.08.03.246                                            |  |  |  |  |  |  |  |  |
|   |                                                           | Due Date (Optional)                                    |  |  |  |  |  |  |  |  |
|   |                                                           | 2023-10-03 12:00                                       |  |  |  |  |  |  |  |  |
|   |                                                           | Requested by                                           |  |  |  |  |  |  |  |  |
|   |                                                           | (Current) Alanoud Filfian                              |  |  |  |  |  |  |  |  |

• The ticket has been created and submitted to the IT department with the ticket no., the end user can add any comments as shown below:

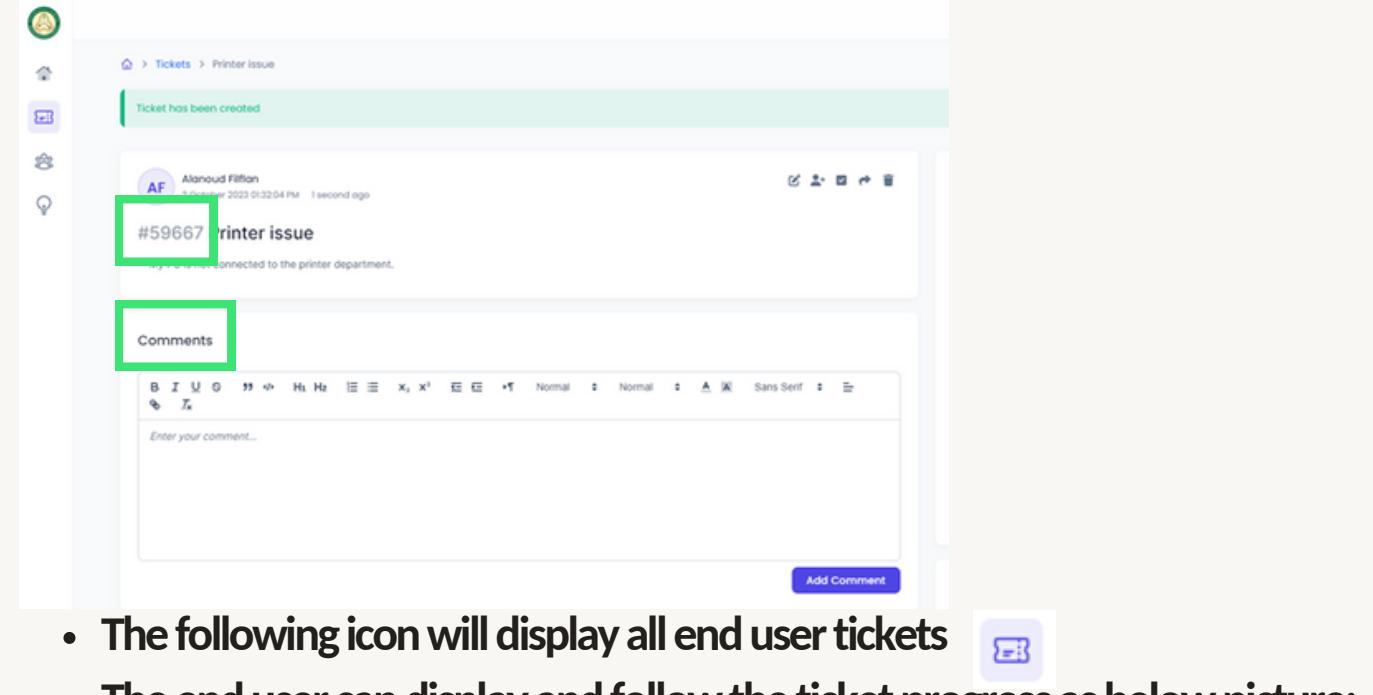

• The end user can display and follow the <u>ticket progress</u> as below picture:

| ٥  | <ul> <li>Tickets</li> </ul> | <        | Q Search here.                              | *             | * • • 💌      |           |         |
|----|-----------------------------|----------|---------------------------------------------|---------------|--------------|-----------|---------|
| ÷  | + New Ticket                |          |                                             |               |              |           |         |
| 83 | E AI                        |          | DATE                                        | TITUE         | \$74795      | TEAM      | ACTIONS |
| 8  | © Overdue                   | ✓ #50067 | 12 minutes ago<br>3 October 2023 013204 Par | Printer issue | Grassigned v | UPPPUF-IT | -       |